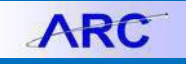

This Job Aid describes the process for entering a General Journal Entry in ARC to clear Bank to Bank transfers between USD to Foreign (FX) MCA (Master Clearing Account) accounts.

# **Creating the Journal Entry in ARC**

1. From my.columbia.edu, click ARC and then Go To ARC.

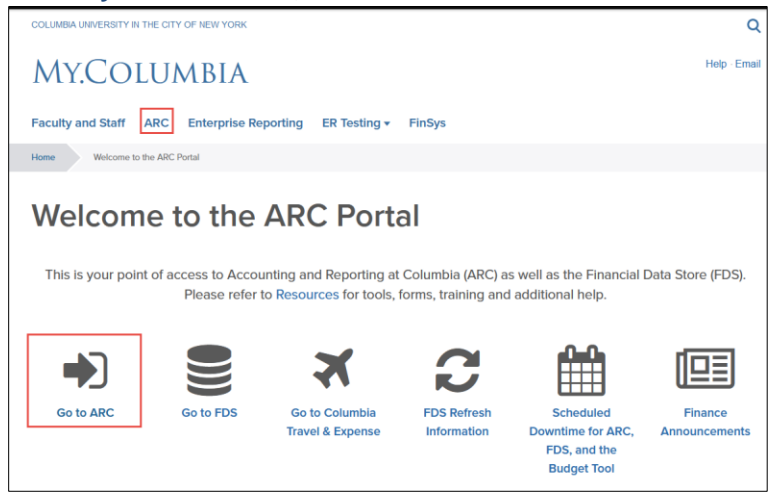

2. Click the **Journals** tile.

|                  | ♥ Menu → Sea      | arch in Menu             | Q             | <u>∩</u> : @ |
|------------------|-------------------|--------------------------|---------------|--------------|
| Welcome to ARC ~ |                   |                          |               | < 1 of 2 > 1 |
|                  | Buying and Paying | Travel and Expense       | Journals      |              |
|                  | Chartfields       | Reporting and Monitoring | Approvals     |              |
|                  | User Security     | My Favorites             | Helpful Links |              |

The Process Journals screen appears.

2. Click Create/Update Journal Entries menu option.

| Process Journals                |                               |
|---------------------------------|-------------------------------|
| Tinternal Transfer JournalEntry | Create/Update Journal Entries |
| Create/Update Journal Entries   |                               |
| T Upload Journal Entries        | Add a New Value               |
| Tournal Approval Search         |                               |
| 🔚 Journal Inquiry               | "Business Unit COLUM Q        |
| E Ledger Inquiry                | "Journal ID NEXT              |
| 🔣 Reporting and Monitoring      | "Journal Date 01/28/2024      |
|                                 |                               |

Or, click the NavBar > Main Menu > Columbia Specific > General Ledger > Create/Update Journal Entries.

- 3. Select **Business Unit (COLUM)**, and the **Journal Date** will be default to today's date. However, you can change this date to any open accounting period as necessary.
- 4. Click Add. The Journal Entry page appears on the Header tab.

Job Aid: Clearing MCA accounts for foreign bank to bank transfers in ARC

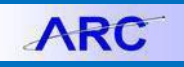

**Completing the Journal Entry Header Information** 

- 1. Enter a Long Description.
- 2. Click the Currency Defaults USD/AVG/1 link.

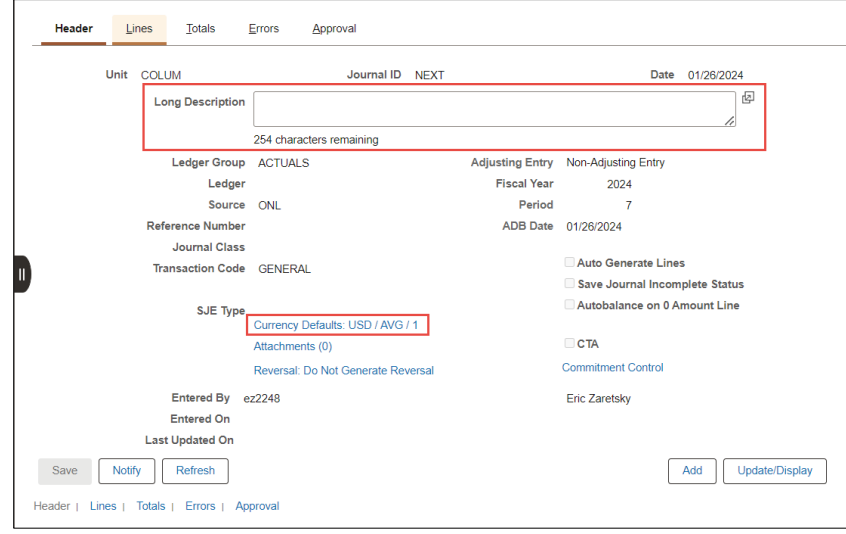

#### The Journal Entry Currency Default window appears.

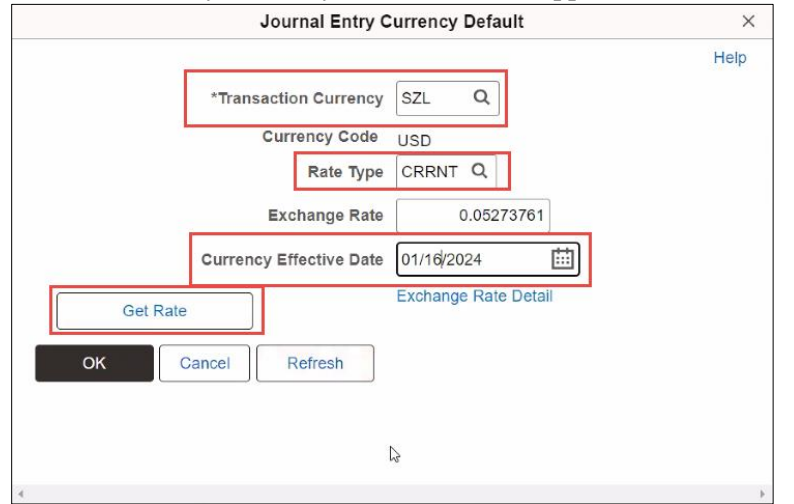

- 3. Enter the 3 letter **Transaction Currency** for the foreign currency.
- 4. Enter **CRRNT** in the **Rate Type** field.
- 5. In the Currency Effective Date field, enter the date the transaction was received in the foreign bank account.
- 6. Click Get Rate and Ok to return to the Header screen.

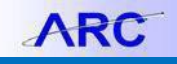

### **Entering the Journal Entry Lines**

1. Click the **Line** tab.

| Process J                 | ournals               |             |          |                             |           |   |             |    |                       |               |          |             |         |            |        |       |      |      |       |           |          |   |               |           |    |               |             |       |
|---------------------------|-----------------------|-------------|----------|-----------------------------|-----------|---|-------------|----|-----------------------|---------------|----------|-------------|---------|------------|--------|-------|------|------|-------|-----------|----------|---|---------------|-----------|----|---------------|-------------|-------|
| <u>H</u> eader            | Lines                 | Totals      | Errors   | Approval                    |           |   |             |    |                       |               |          |             |         |            |        |       |      |      |       |           |          |   |               |           |    |               |             | New W |
| Unit                      | COLUM<br>Template Lis |             |          | Journal ID NEXT<br>Search I | ritoria   |   |             | Da | e 01/31/2<br>Change 1 | 024<br>Values |          | Errors Only |         | _          |        |       |      |      |       |           |          |   |               |           |    |               |             |       |
| <ul> <li>Lines</li> </ul> | Inte                  | e/IntraUnit |          | *Process Edit Jo            | mai       |   | ~           |    |                       | Proces        |          | ) (X)       | Line 1  |            |        |       |      |      |       |           |          |   |               |           |    |               |             |       |
| Select Lin                | sells.                | -           | il ednar | Account                     | Dent      |   | PC Bas Unit |    | Project               |               | Activity |             | An Type | Initiativa | Senner |       | Sile | -    | Fund  | Function  | Currency |   | Amount        | Rate Type |    | Rase Currency | Rasa Amount | Refe  |
| 0 1                       | COLU                  | u q         | ACTUAL   | S 11248                     | L 2618103 | ٩ | GENRL C     | ٦. | UR007176              | Q             | 01       | Q           | GLD     | 00000 Q.   | 000000 |       | -    | ٩    | 01 Q  | - underen | USD      | Q | -480,000.00   | CRRNT     | Q, | USD           |             | 011   |
| □ 2                       | COLU                  | M Q         | ACTUAL   | s 40552 (                   | 2610141   | ٩ | GENRL C     | ٦  | UR031676              | Q,            | 01       | ٩           | GLD     | 00000 Q.   | 030000 | 00 Q. | SW2  | 2 Q. | 01 Q. | 501       | USD      | ٩ | 480,000.00    | CRRNT     | Q, | USD           |             | 011   |
| D 3                       | COLU                  | M Q         | ACTUAL   | S 48552                     | 2010141   | ۹ | GENRL C     | ٦  | UR031676              | Q,            | 01       | ۹           | GLD     | 00000 Q.   | 030000 | 00 Q  | SW2  | z Q, | 01 Q  | 501       | SZL      | Q | -8,820,774.05 | CRRNT     | ۹  | USD           |             | 011   |
| 0 5                       | COLU                  | M Q         | ACTUAL   | S 11200                     | 2518141   | ۹ | GENRL C     | 2  | UR031676              | Q             | 01       | Q           | GLD     | 00000 Q    | 000000 | 00 Q  | SW2  | Z Q  | 01 Q  |           | SZL      | Q | 8,826,774.55  | CRRNT     | Q  | USD           |             | 011   |
| Lines to a                | dd 1                  | + -         | 12       |                             |           |   |             |    |                       |               |          |             |         |            |        |       |      |      |       |           |          |   |               |           |    |               |             |       |

- 2. Click on the plus + icon 3 times to add 4 lines to the journal.
- 3. Enter lines as follows:
  - Line 1 Use the MCA ChartString for the bank account sending the funds.. Enter the **Amount** as a credit (as a negative number). Leave the **Base Amount** field <u>blank</u>. Enter Journal Line Description.
  - Line 2 Use the Natural Account 48552 and the MCA ChartString receiving the funds. Enter **Amount** as debit(Debit entered as a positive number). Leave the **Base Amount** field <u>blank</u>.
  - Line 3 Use the Natural Account 48552 and the MCA ChartString receiving the funds. Enter **Amount** of the Foreign Currency received in the foreign bank account (Credit entered as a negative number).
  - Line 4 Use the MCA ChartString receiving the funds. Enter the **Amount** of the Foreign Currency received in the foreign bank account (Debit entered as a positive number).

Note: It is important to validate that Lines 2, 3, and 4 have the same Unit, Dept, PC Bus Unit, Project, Activity, Initiative, Segment, and Site.

| ER C   | ۹    |       |   |         |         |           |             |            |          |         |            |            |       |
|--------|------|-------|---|---------|---------|-----------|-------------|------------|----------|---------|------------|------------|-------|
| Select | Line | ·Unit |   | ·Ledger | Account | Dept      | PC Bus Unit | Project    | Activity | An Type | Initiative | Segment    | Site  |
|        | 1    | COLUM | Q | ACTUALS | 11248 Q | 2516103 Q | GENRL Q     | UR007176 Q | 01 Q     | GLD     | 00000 Q    | 00000000 Q | Q     |
|        | 2    | COLUM | Q | ACTUALS | 48552 Q | 2516141 Q | GENRL Q     | UR001676 Q | 01 Q     | GLD     | 00000 Q    | 00000000 Q | SWZ Q |
|        | 3    | COLUM | Q | ACTUALS | 48552 Q | 2516141 Q | GENRL Q     | UR001676 Q | 01 Q     | GLD     | 00000 Q    | 00000000 Q | SWZ Q |
|        | 4    | COLUM | ٩ | ACTUALS | 11200 Q | 2516141 Q | GENRL Q     | UR001676 Q | 01 Q     | GLD     | 00000 Q    | 00000000 Q | SWZ Q |

- 4. Change the Currency on lines 1 and 2 to USD. The currency should not be changed until all four lines are entered.
- 5. Click the Save button. The journal will be saved and the following updates will appear:

| Process Jou | urnals                                    |             |                                                          |              |             |                                 |                |               |             |            |            |       |       |          |          |    |               |           |               |      |             |            |
|-------------|-------------------------------------------|-------------|----------------------------------------------------------|--------------|-------------|---------------------------------|----------------|---------------|-------------|------------|------------|-------|-------|----------|----------|----|---------------|-----------|---------------|------|-------------|------------|
| Header      | Lines Jotals                              | Errora de   | preval                                                   |              |             |                                 |                |               |             |            |            |       |       |          |          |    |               |           |               |      | 1.6         | New Window |
| Unit        | COLUM<br>Femplate List<br>Inter/IntraUnit | Jour<br>TPr | nal ID 0002009704<br>Search Cristi<br>ocoss Edit Jaurnal | đ            | ~           | Date 01/31/2024<br>Change Value | 00000          | Errors On     | V<br>Line 1 | 0 X X      |            |       |       |          |          |    |               |           |               |      |             |            |
| ⊻ Lines     |                                           |             |                                                          |              |             |                                 |                |               |             |            |            |       |       |          |          |    |               |           |               |      |             |            |
| Select Line | ·Unit                                     | Ledger      | Account                                                  | Dept         | PC Bus Unit | Project                         | AcEvity        |               | An Type     | Initiative | Segment    | Site  | Fund  | Function | Currency |    | Amount        | Rate Type | Base Currency | Base | Amount      | Reference  |
| . 1         | COLUM Q                                   | ACTUALS     | 11248 Q                                                  | 2618103 Q    | GENRL Q     | UR007176 Q                      | 01             | Q             | GLD         | 00000 Q.   | 00000000 Q | ٩     | 01 Q  |          | USD      | ۹. | -480,000.00   | CRRNT Q   | USD           |      | -480,000.00 | 011524223  |
| 2           | COLUM Q                                   | ACTUALS     | 40562 Q,                                                 | 2518141 Q    | GENRL Q     | UR001878 Q                      | 01             | Q             | GLD         | 00000 Q.   | 00000000 Q | SWZ Q | 01 Q  | 501      | USD      | ۹. | 400,000.00    | CRRNT Q   | USD           |      | 490,000.00  | 011824Z20  |
| D 3         | COLUM Q                                   | ACTUALS     | 48562 Q                                                  | 2010141 Q    | GENRL Q     | UR001075 Q                      | 01             | Q             | OLD         | 00000 Q.   | 00000000 Q | SWZ Q | 01 Q  | 501      | SZL C    | ٤  | -8.820.774.55 | CRRNT Q   | USD           |      | -408,945.05 | 011524Z23  |
| 0 5         | COLUM Q                                   | ACTUALS     | 11200 Q                                                  | 2515141 Q    | GENRL Q     | UR001676 Q                      | 01             | Q             | GLD         | 00000 Q.   | 00000000 Q | SWZ Q | 01 Q. |          | SZL      | 2  | 8.825.174.55  | CRRNT Q   | USD           |      | 408,945.55  | 011524Z24  |
| Lines to ad | d - + + -                                 | 11          |                                                          |              |             |                                 |                |               |             |            |            |       |       |          |          |    |               |           |               |      |             |            |
| ✓ Totals    |                                           |             |                                                          |              |             |                                 | K K 1-1 0      | (I¥⇒ ×I       | View All    |            |            |       |       |          |          |    |               |           |               |      |             |            |
| Unit        | Total Lines                               |             |                                                          | Total Debits |             | Total Credits                   | Journal Status | Budget Status |             |            |            |       |       |          |          |    |               |           |               |      |             |            |
| COLUM       | 4                                         |             |                                                          | 0.00         |             | 0.00                            | N              | N             |             |            |            |       |       |          |          |    |               |           |               |      |             |            |
| Save P      | Return to Search Notif                    | y Refresh   | ]                                                        |              |             |                                 |                |               |             |            |            |       |       |          |          |    |               |           |               |      |             |            |

- ARC will calculate the **Base Amount**. You can use the Bank Account Reconciliation Report in FDS to validate that the calculated Base Amount in the journal matches the Amount in USD for the receiving MCA account in the report.
- The Journal ID will be changed from NEXT to the next Journal ID number available, which is generated automatically.

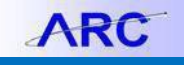

**Processing the Journal** 

1. Select Edit Journal in the process dropdown menu. Click the **Process** button. The Edit Journal process performs sets of data validations on the journal entry lines entered.

| Pr | ocess          | Journ        | als                                     |                       |                                  |              |     |            |    |                                |                |               |          |            |   |
|----|----------------|--------------|-----------------------------------------|-----------------------|----------------------------------|--------------|-----|------------|----|--------------------------------|----------------|---------------|----------|------------|---|
|    | <u>H</u> ead   | der          | Lines <u>T</u> otals <u>E</u>           | rrors <u>A</u> pprova | i                                |              |     |            |    |                                |                |               |          |            |   |
| _  |                | Unit C<br>Te | COLUM<br>mplate List                    | Journa                | ID 0002010637<br>Search Criteria | I            |     |            | Da | te 01/31/2024<br>Change Values |                |               |          |            |   |
|    |                |              | Inter/IntraUnit                         | *Proce                | ess Edit Journal                 |              |     | ~          |    | Pro                            | cess           | X A           | Line     | 4 🐺 🕱      |   |
|    | ∨ Lines        | Q            |                                         |                       |                                  |              |     |            |    |                                |                |               |          |            |   |
|    | Select         | Line         | *Unit                                   | *Ledger               | Account                          | Dept         | P   | C Bus Unit |    | Project                        | Activity       |               | An Type  | Initiative |   |
|    |                | 1            | COLUM Q                                 | ACTUALS               | 11248 Q                          | 2516103      | م ( | GENRL      | Q  | UR007176 Q                     | 01             | Q             | GLD      | 00000      | ٦ |
|    |                | 2            | COLUM Q                                 | ACTUALS               | 48552 Q                          | 2516141      | ۹ ۵ | GENRL      | Q  | UR001676 Q                     | 01             | Q             | GLD      | 00000      | λ |
|    | 0              | 3            | COLUM Q                                 | ACTUALS               | 48552 Q                          | 2516141      | م ( | GENRL      | Q  | UR001676 Q                     | 01             | Q             | GLD      | 00000      | ς |
|    |                | 4            | COLUM Q                                 | ACTUALS               | 11200 Q                          | 2516141      | م ( | GENRL      | Q  | UR001676 Q                     | 01             | ۹             | GLD      | 00000      | ς |
|    | Line           | s to add     | 1 + -                                   |                       |                                  |              |     |            |    | <u>'</u>                       | ,<br>,         |               |          |            | _ |
|    | ✓ Total:       | s<br>Q       |                                         |                       |                                  |              |     |            |    |                                | K K 1-1        | lof1 ♥ > >    | View All |            |   |
|    | Unit           |              | Total Lines                             |                       |                                  | Total Debits |     |            |    | Total Credits                  | Journal Status | Budget Status |          |            |   |
|    | COLUM          |              | 4                                       |                       |                                  | 945,502.99   |     |            |    | 945,502.99                     | N              | N             |          |            |   |
|    | Save<br>Header | Not<br>Lines | tify Refresh<br>Totals   Errors   Appro | val                   |                                  |              |     |            |    |                                |                |               |          |            |   |

The option to wait for confirmation or proceed appears.

| Would you like to wait for confirmation that the Edit process has completed? (5010,465)                                                                                                    |
|----------------------------------------------------------------------------------------------------|
| Your request is currently in process. If you choose to wait, once the process has completed, you will be returned to the updated Journal. If you choose not to wait, please check the Process Monitor to verify that the scheduled process has completed before accessing the Journal. |
| Yes No                                                                                                    |

 Clicking No allows you to work on something else while the process completes in the background. You can use Process Monitor to view the Journal processing status. Click Yes to remain on this page to continue. The Journal Status and Budget Status are changed from N to V. V stands for valid entry, meaning no journal header or no journal line is marked in error and for budget, no journal entry Budget Checking Exceptions.

| Proces      | ss Jou     | rnals                  |             |          |                  |                              |              |     |            |    |                                |                |              |          |            |
|-------------|------------|------------------------|-------------|----------|------------------|------------------------------|--------------|-----|------------|----|--------------------------------|----------------|--------------|----------|------------|
| Н           | leader     | Lines                  | Totals      | Errors   | <u>A</u> pproval |                              |              |     |            |    |                                |                |              |          |            |
|             | Unit       | COLUM<br>Template List |             |          | Journal          | ID 000201063<br>Search Crite | 7<br>ria     |     |            | Da | te 01/31/2024<br>Change Values |                | Errors C     | Dnly     |            |
|             |            | Inte                   | r/IntraUnit |          | *Proces          | Edit Journa                  | I            |     | ~          |    | Pro                            | ICESS          | 14           | Line 10  | ) ¥ X      |
| ~ Lir       | nes        |                        |             |          |                  |                              |              |     |            |    |                                |                |              |          |            |
| Sele        | ct Line    | •Unit                  |             | ×Le      | edger            | Account                      | Dept         | P   | C Bus Unit |    | Project                        | Activity       |              | An Type  | Initiative |
|             | 1          | COLUM                  | u Q         | AC       | TUALS            | 11248 Q                      | 2516103      | ۹ ( | GENRL      | ۹  | UR007176 Q                     | 01             | Q            | GLD      | 00000 0    |
|             | 2          | COLUM                  | / Q         | AC       | TUALS            | 48552 Q                      | 2516141      | ۹ ( | GENRL      | Q  | UR001676 Q                     | 01             | Q            | GLD      | 00000      |
|             | 3          | COLUM                  | A Q         | AC       | TUALS            | 48552 Q                      | 2516141      | م ( | GENRL      | Q  | UR001676 Q                     | 01             | Q            | GLD      | 00000 0    |
|             | 4          | COLUM                  | ۸ Q         | AC       | TUALS            | 11200 Q                      | 2516141      | ٩   | GENRL      | Q  | UR001676 Q                     | 01             | Q            | GLD      | 00000 0    |
|             | ines to ac | dd 1                   | + -         | -        |                  |                              |              |     |            |    |                                |                |              |          |            |
| ~ <b>To</b> | tals       |                        |             |          |                  |                              |              |     |            |    |                                |                |              |          |            |
| F           | Q          |                        |             |          |                  |                              |              |     |            |    |                                | K K 1-1        | lof1 ✓ > >   | View All |            |
| Unit        |            | Total Line             | es          |          |                  |                              | Total Debits |     |            |    | Total Credits                  | Journal Status | Budget Statu | is       |            |
| COLU        | UM         | 4                      |             |          |                  |                              | 945,502.99   |     |            |    | 945,502.99                     | v              | v            |          |            |
| Sav         | ve         | Notify R               | efresh      |          |                  |                              |              |     |            |    |                                |                |              |          |            |
| Heade       | r   Line:  | s   Totals             | Errors      | Approval |                  |                              |              |     |            |    |                                |                |              |          |            |

COLUMBIA UNIVERSITY IN THE CITY OF NEW YORK

If the Journal Status or Budget Status displays an **E** it means that there is an error in the journal entry. Click on the **Errors** tab to find the detail on the error in order to correct the journal. After you make corrections, Save the corrected journal lines and repeat steps 1 and 2 above.

| Pro | cess         | Journ  | als                  |          |          |                                 |              |   |             |    |                                |                |                             |          |            |   |
|-----|--------------|--------|----------------------|----------|----------|---------------------------------|--------------|---|-------------|----|--------------------------------|----------------|-----------------------------|----------|------------|---|
|     | <u>H</u> ead | ler    | Lines Totals         | Errors   | Approval |                                 |              |   |             |    |                                |                |                             |          |            |   |
| -   |              | Unit C | COLUM<br>mplate List |          | Journal  | ID 0002010637<br>Search Criteri | a            |   |             | Da | te 01/31/2024<br>Change Values |                |                             |          |            |   |
|     |              |        | Inter/IntraUnit      |          | *Proces  | ss Edit Journal                 |              |   | ~           |    | Pro                            | cess           |                             | Line     | 4 🐺 🖭      |   |
| Ě   | Lines        |        |                      |          |          |                                 |              |   |             |    |                                |                |                             |          |            |   |
|     | F)           | ۹      |                      |          |          |                                 |              |   |             |    |                                |                |                             |          |            |   |
| 1   | Select       | Line   | ∃Unit                | *Led     | ger      | Account                         | Dept         |   | PC Bus Unit |    | Project                        | Activity       |                             | An Type  | Initiative |   |
|     |              | 1      | COLUM Q              | ACT      | UALS     | 11248 Q                         | 2516103      | Q | GENRL       | Q  | UR007176 Q                     | 01             | Q                           | GLD      | 00000      | 2 |
|     |              | 2      | COLUM                | ACT      | UALS     | 48552 Q                         | 2516141      | Q | GENRL       | Q  | UR001676 Q                     | 01             | Q                           | GLD      | 00000      | 2 |
|     |              | 3      | COLUM Q              | ACT      | UALS     | 48552 Q                         | 2516141      | Q | GENRL       | Q  | UR001676 Q                     | 01             | Q                           | GLD      | 00000      | 2 |
|     |              | 4      | COLUM Q              | . ACT    | UALS     | 11200 Q                         | 2516141      | Q | GENRL       | Q  | UR001676 Q                     | 01             | Q                           | GLD      | 00000      | 2 |
| -   | Lines        | to add | 1 + -                | - 🗐      |          |                                 |              |   |             |    |                                |                |                             |          |            |   |
| ~   | Totals       | 5      |                      |          |          |                                 |              |   |             |    |                                |                |                             |          |            |   |
|     | E;           | ۹      |                      |          |          |                                 |              |   |             |    |                                | K K 1-1        | $  of 1 \vee \rangle >    $ | View All |            |   |
| u   | nit          |        | Total Lines          |          |          |                                 | Total Debits |   |             |    | Total Credits                  | Journal Status | Budget Status               |          |            |   |
| c   | OLUM         |        | 4                    |          |          |                                 | 945,502.99   |   |             |    | 945,502.99                     | E              | N                           |          |            |   |
|     | Save         | No     | tify Refresh         |          |          |                                 |              |   |             |    |                                |                |                             |          |            |   |
| He  | ader         | Lines  | Totals   Errors      | Approval |          |                                 |              |   |             |    |                                |                |                             |          |            |   |

3. If the Journal and Budget Status are valid, go to the Process dropdown menu and select Submit Journal.

| <u>H</u> eader | Lines                  | Totals     | Errors | <u>A</u> pproval |                               |   |      |                             |  |
|----------------|------------------------|------------|--------|------------------|-------------------------------|---|------|-----------------------------|--|
| Unit           | COLUM<br>Template List |            |        | Journal ID       | 0002010637<br>Search Criteria |   | Date | 01/31/2024<br>Change Values |  |
|                | Inter                  | /IntraUnit |        | *Process         | Submit Journal                | ~ |      | Process                     |  |
| ✓ Lines        |                        |            |        |                  |                               |   |      |                             |  |

4. Click the **Process** button.

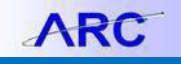

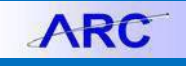

### **Approving the Journal**

The approver should find the journal from their Approver Queue in ARC and open the journal.

- 1. Review and validate the Journals Lines.
- 2. Click the Approval tab. The Approval page appears on the screen.

| Process Journals                                                                                                    |                      |
|----------------------------------------------------------------------------------------------------|----------------------|
| Header Lines Iotals Errors Approval                                                                                                    |                      |
| Unit COLUM Journal ID 0002010637 Date 01/31/2024                                                                                                    |                      |
| Approval Status                                                                                                    | Q   K < 1 of 1 v > > |
| Unit COLUM<br>Approval Check Active Y<br>Approval Status None<br>Approval Action Approve<br>Deny Comments<br>254 characters remaining<br>254 characters remaining<br>Unit COLUM, ID 0002010637, Date 2024-01-31, Line Unit COLUM:Pending<br>Regular J: Depart Approven<br>Pending Metric Approvers |                      |
| Controller's FR&O Approval                                                                                                    |                      |
| Unit COLUM, ID 0002010637, Date 2024-01-31, Line Unit COLUM:Awaiting Further Approvals Controllers FIRSO Approval Not Routed Multiple Approvers Baano Sheet impact                                                                                                    |                      |
| > Approval History                                                                                                    |                      |
| Save Return to Search Previous in List Notify Refresh                                                                                                    | Add Update/Display   |

#### 2. Click Submit.

Note: Transactions may require multiple Department Approvers as well Central Approvers.

## **Getting Help**

Please contact the Finance Service Center http://finance.columbia.edu/content/finance-service-center

You can log an incident or request a service via Service Now https://columbia.service-now.com